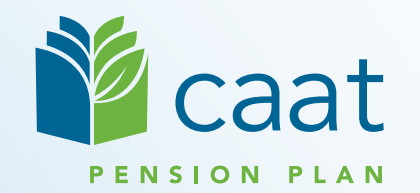

#### Contributions, Earnings, Service and Pension Adjustments

**Employer** Education Session

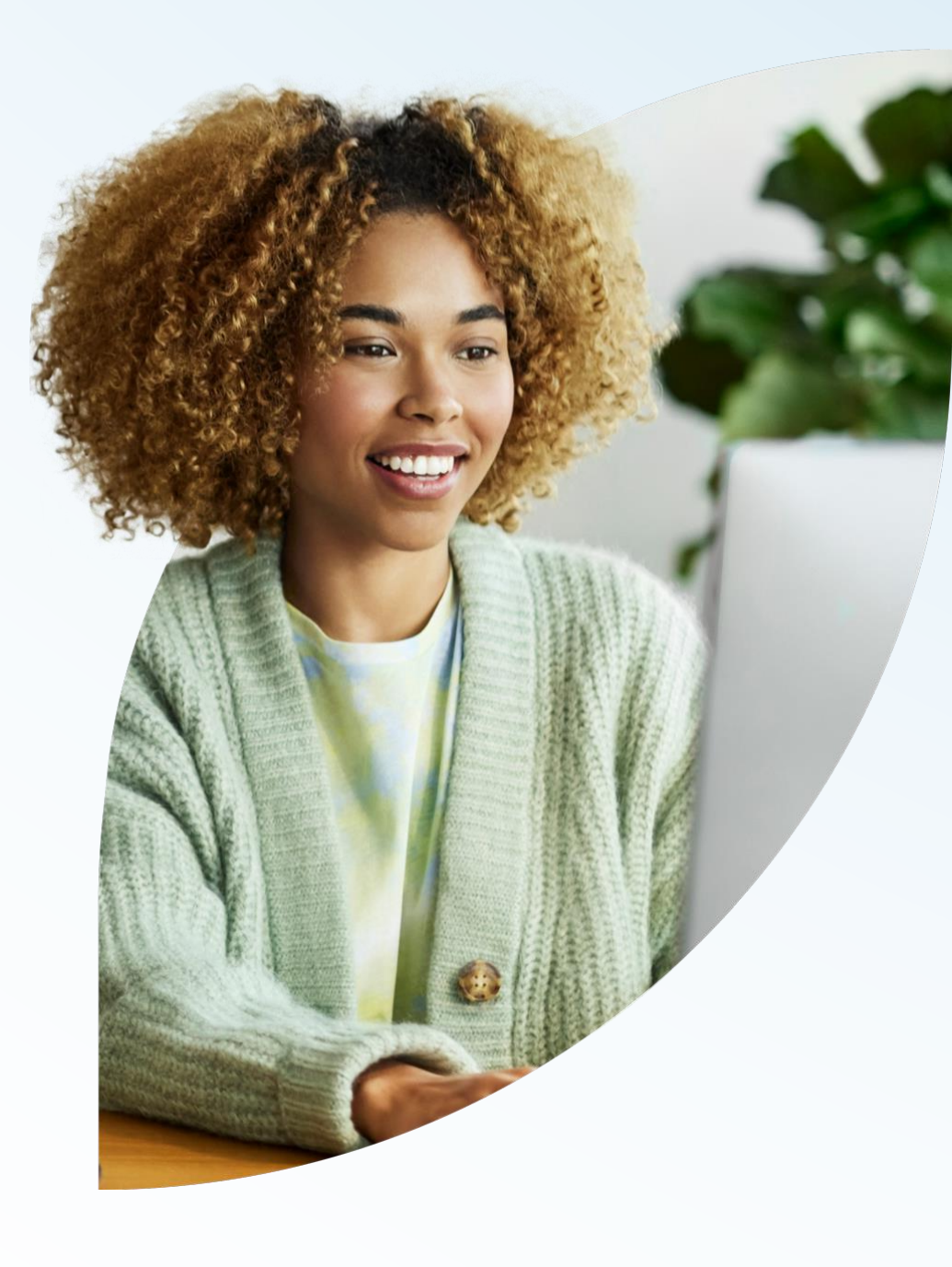

November 21, 2023

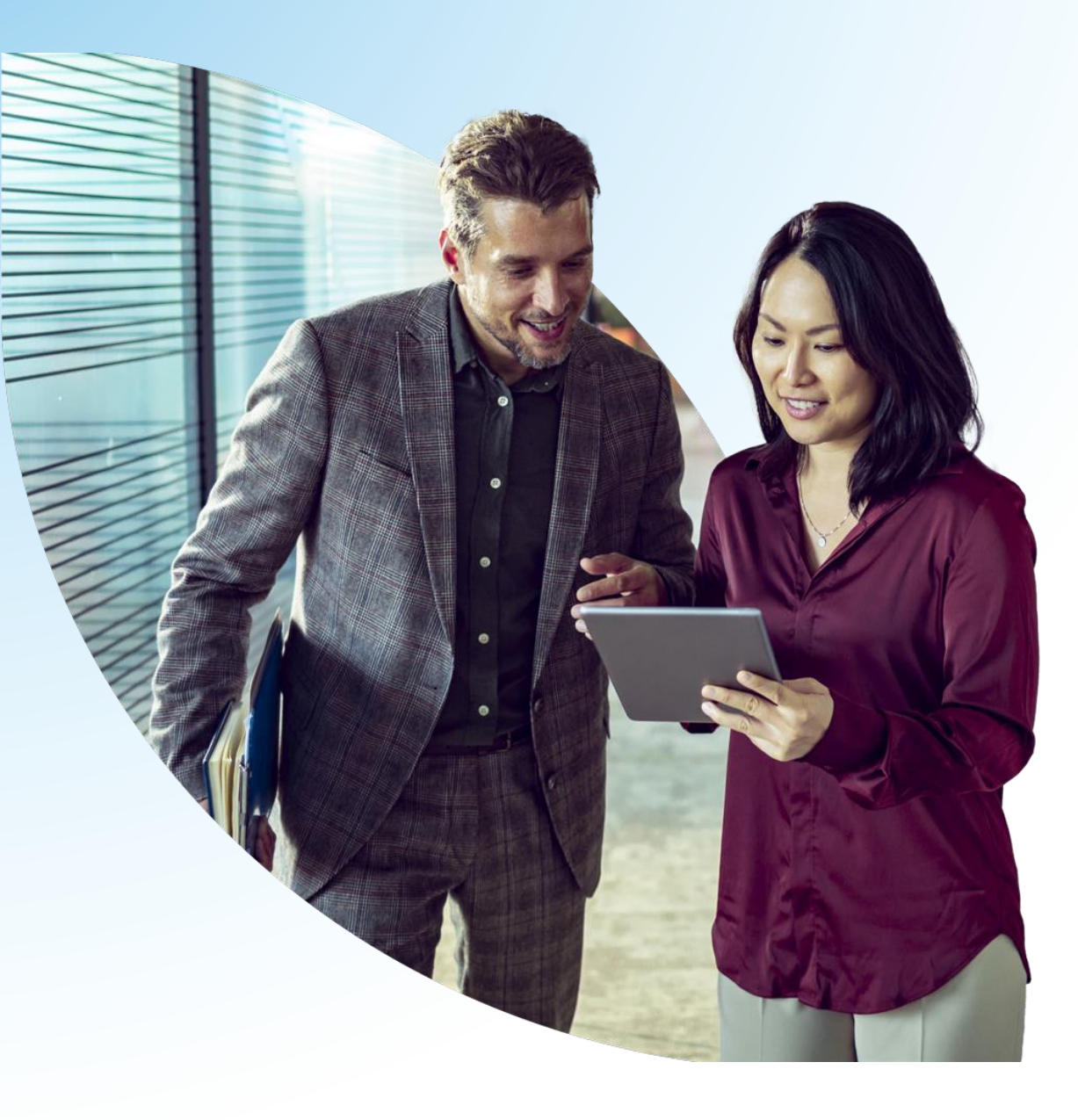

#### Agenda

- **1.** Contribution Remittance
- 2. DBprime
  - Contributory Earnings
  - Contribution Calculations
  - Pensionable Service
  - Pension Adjustments
- 3. DBplus
  - Earnings and contributions
  - Pension Adjustments

# Contribution Remittance

## **Contribution Remittance - Types**

- Monthly contributions & Pregnancy/Parental contributions
- Pension Purchase contributions

#### **Contribution Remittance - Overview**

- Essential responsibility of CAAT participating employers
- Accurate contribution data facilitates accurate pension calculations for members
- Remittance data identifies contribution amounts and reporting period

#### **Contribution Remittance - Overview**

- Contributions must be received by CAAT by the 20<sup>th</sup> of each month in respect of the previous month
- Payments received after that date are subject to a late payment charge of 1.5% of the total contributions

#### **Contribution Remittance - Overview**

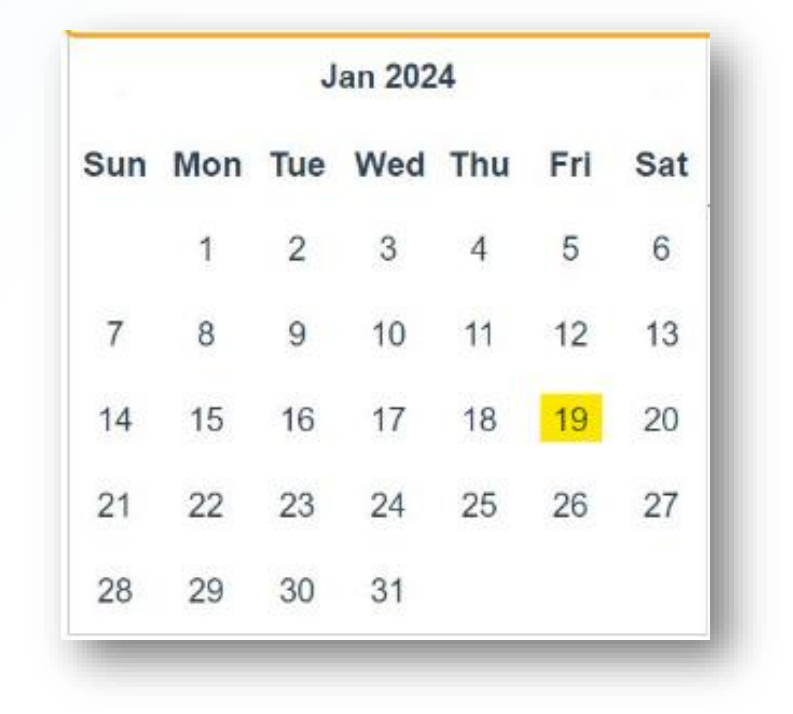

Closest previous business day applies if the 20<sup>th</sup> of the month falls on a weekend or holiday

## **Contribution Remittance - Log in**

| Aged Aardvark \$          |                                             |                   |
|---------------------------|---------------------------------------------|-------------------|
| Quick Search Q            | Welcome to your                             |                   |
| Dashboard                 | Dension Administration Link                 |                   |
| Find a member             | Pension Administration Link                 |                   |
| Message Centre            | Your CAAT Pension portal                    |                   |
| Document Centre           |                                             |                   |
| Member enrolment          | <b>E</b> . 1 1                              |                   |
| Change of employment      | Find a member                               |                   |
| Termination of employment | Quick Search                                | ٩                 |
| Report a leave            |                                             |                   |
| Purchase requests 0       |                                             |                   |
| Pension application       | Recent activity                             |                   |
| Pension estimate          | Start time Activity                         |                   |
| Contribution remittance   |                                             | View all activity |
| Employer Manual 🛛         |                                             |                   |
| Help                      | Transactions in progress                    |                   |
|                           | In progress Member name Type of transaction |                   |

Log in to PAL

- Select Contribution remittance from left navigation
- A recording of our May 2023 session is available here:

Contribution Remittances using PAL - YouTube

## Importance of Contribution Remittance Summaries

- Funds can only be deposited and allocated when the Contribution Remittance Summary is submitted via PAL.
- CAAT needs to know the breakdown of the funds to aid in other finance activities. Delays in receiving Contribution Remittance Summaries affect many aspects of the business.
- Missing Remittance Summaries could lead to late fees and additional back and forth communication.
- Contribution Remittance Summaries are required with every payment made. Please ensure the payment date and the amount of the remittance match what was sent to CIBC Mellon.

#### **Contribution Remittance - Purchases**

#### **Purchases contributions remittance**

 Lump sum pregnancy/parental leave, statutory leave of absence, transfer-in, etc.

## **Contribution Remittance**

| Member ID        | Purchase Type                                                                                                    |        | Amount              |          |
|------------------|----------------------------------------------------------------------------------------------------|--------|---------------------|----------|
| + <mark>q</mark> | RPP Pre-Enrolment - Member<br>RPP Pre-Enrolment - Member<br>RPP Pre-Enrolment - Employer<br>RPP Pregnancy/Parental - Member (Lump sum)<br>RPP Pregnancy/Parental - Employer (Lump sum) | ✓ ≎    | 250.00<br>New entry | <b>a</b> |
| omments          | RPP Statutory Leave of Absence - Member<br>RPP Statutory Leave of Absence - Employer<br>RPP Unpaid Leave of Absence - Member Pay all                                                   |        |                     |          |
|                  | Purchases total                                                                                                    | 250.00 |                     |          |

If you are submitting contributions for a pension purchase:

- Search for the Member ID
- Select the Purchase Type
- Include the Amount
- Add Comments if you wish

#### **Contribution Remittance**

- Electronic Funds Transfer (EFT) is CAAT's preferred method for Employers to remit funds
- Please contact your Employer Pension Analyst for other forms of payment if you are unable to remit by EFT

#### **Contribution Remittance - EFT**

- CAAT's EFT instructions can be provided by your Employer Pension Analyst.
- Upon receipt, our custodian, CIBC Mellon will transfer the funds to CAAT's custody account.
- The payment advice should be emailed to <u>finance@caatpension.ca</u>

#### **Contribution Remittance**

- Cheques should be payable to CAAT Pension Plan
- Mailed/couriered to our trustee at the address below:

#### **CIBC Mellon**

1 York Street, Suite 900 Toronto, ON M5J 0B6 Attention: IPA Department 7th Floor

#### **Contributions - Additional Information**

- Do not send personal E-Transfers to CAAT's email, this is not an option for remittance
- CIBC Mellon does not accept post-dated cheques, and therefore, all post-dated cheques will be returned
- If you find an error on your Remittance Summary after it has been submitted, you can edit and resubmit if the Payment Status is still Pending
- If you find an error in the amount of funds sent, you can remit more or less on the next month's remittance

#### Need help with your Remittances?

#### **Contact your Pension Analyst**

# DBprime - Contributory Earnings

## **DBprime - Contributory Earnings**

What are contributory earnings vs non-contributory earnings?

General principles:

- Include regular, predictable, re-earnable pay
- Exclude one-off payments such as overtime

## **DBprime - Contributory Earnings**

- Contributory earnings defined by Plan Text
- Section 2.11 of the Plan Text contains the detailed information

**Resources:** 

- Plan Text
- Contributory Earnings Summary chart with examples
- Contributory Earnings decision trees

## DBprime - Contribution Calculations

#### **Contribution rates**

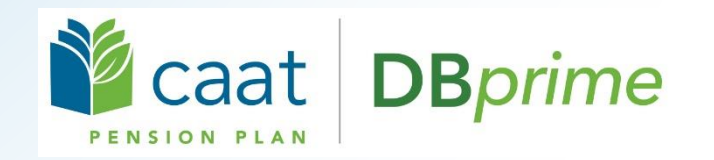

11.2% below YMPE

14.8% above YMPE

of annualized pensionable earnings

Contributions are 100% matched by the employer

- 2024 YMPE = \$68,500
- 2024 RCA earnings = \$204,475.00

#### PAL will calculate the contributions

| Earnings, contributions,<br>DBprime                                   | and pensionable service for                       |
|-----------------------------------------------------------------------|---------------------------------------------------|
| Last day worked                                                       | Date of termination of employment                 |
| 21-Nov-2023                                                           | ✓ 21-Nov-2023 ✓                                   |
| Do you have any new earnings to report? • YES NO                      |                                                   |
| Start date of pay period for the first pay of the year<br>26-Dec-2022 | ~                                                 |
| Do you have current year earnings to report? YES NO                   |                                                   |
| Current year - 2023                                                   | -                                                 |
| Bi-weekly 26 pay                                                      | * •                                               |
| From                                                                  | To                                                |
| 01-Jan-2023                                                           | ✓ 21-Nov-2023 ✓                                   |
| Pensionable service Expected value: 0.8                               | 9231 Regular contributory earnings                |
| 0.89231                                                               | ✓ 50,000.00 ✓                                     |
| ump sum contributory earnings                                         | Vacation contributory earnings                    |
| 0.00                                                                  | • 0.00 •                                          |
| Retroactive pay                                                       | Total earnings                                    |
| 0.00                                                                  | <ul> <li>✓</li> <li>50,000.00</li> </ul>          |
| Basic contributions Expected value: 560                               | 00.00 CAAT RCA contributions Expected value: 0.00 |
| 5,600.00                                                              | • 0.00 •                                          |
| Annual rate of salary                                                 | Pension adjustment (PA) Expected value: 5315      |
| . 0.00                                                                | E 245                                             |

## **DBprime - Contribution Calculation**

- Contribution spreadsheets in the Employer Manual
  - Employer Manual, Calculators and tools section
  - Two full-time spreadsheets: biweekly, and semi-monthly/monthly
  - Instructions and examples also available
  - Spreadsheets to be updated later this month with 2024 amounts

#### Where to find Contribution Calculation spreadsheets

| Caat manual                               | Full-time members under the DBprime plan design — service and contributions                                            |
|-------------------------------------------|----------------------------------------------------------------------------------------------------|
| Leaves and pension purchases $\checkmark$ | DBprime Contribution Calculation Worksheet - FT - Biweekly Pay Spreadsheet (Excel) - updated                           |
| Transfers V                               | January 2023                                                                                                    |
| Disability leaves V                       | <ul> <li>Instructions - Annualization Methodology FT Members Paid Biweekly (PDF)</li> </ul>                            |
| Marriage breakdown                        |                                                                                                    |
| Termination 🗸                             | DBprime Contribution Calculation Worksheet - FT - Biweekly Pay Spreadsheet - 3.000 rows (Excel) -                      |
| Working past age 65                       | updated January 2023                                                                                                   |
| Retirement V                              |                                                                                                    |
| Death benefits                            | DBprime Contribution Calculation Worksheet - FT Members Paid Semi-monthly or Monthly (Excel) -<br>updated January 2023 |
| Member/Non-member monthly data            |                                                                                                    |
| Calculators and tools                     | <ul> <li>Instructions - Annualized Methodology FT Members Paid Semi-monthly or Monthly (PDF)</li> </ul>                |
| Forms library                             | Pensionable Service Calculation for Full-time Member (Excel) - updated November 2020                                   |
| Learning resources                        |                                                                                                    |
| Service standards                         | <ul> <li>Instructions - Pensionable Service Calculation - FT (PDF)</li> </ul>                                          |
| Glossary                                  |                                                                                                    |
|                                           |                                                                                                    |

| January 2023                                                                                                    |
|----------------------------------------------------------------------------------------------------|
| <ul> <li>Instructions - Annualization Methodology FT Members Paid Biweekly (PDF)</li> </ul>                             |
| DBprime Contribution Calculation Worksheet - FT - Biweekly Pay Spreadsheet - 3,000 rows (Excel)<br>updated January 2023 |
| DBprime Contribution Calculation Worksheet - FT Members Paid Semi-monthly or Monthly (Excel) -                          |

#### **DBprime - Contribution Calculation spreadsheets**

Important things to know:

- Only the bi-weekly sheet can be used for year-to-date contribution calculations
  - If you are using the monthly or semi-monthly calculation sheet, you must use the multiple calculations tab in the spreadsheet to calculate total contributions up to the event date
- You can show or hide the contributions calculation details by clicking on the Show/Hide Details button on the top right corner of the sheet

#### **DBprime - Contribution Calculation Detail Steps**

- 1. Calculate the Pay Period Percentage
- 2. Bring YMPE and RCA Threshold down to pay period
- 3. Split regular earnings up to/above YMPE and above RCA
- 4. Calculate contributions on regular earnings (low/high contribution rates)
- 5. Split lump sum in pay period, if applicable, into portions up to/above YMPE and above RCA
- 6. Calculate contributions on lump sum
- 7. Total contributions in pay period (RPP/RCA/Total)

#### **Bi-weekly - Year-to-date example**

| ver: 1_2023                                                   | I                                                                                                    | DBprime                                                      | Contribution                                                                                            | Ca                      | culation Worksheet - I                                     | T - Bi-wee                                       | kly Pay                                                    |                                           |                         |                     |                                            |
|---------------------------------------------------------------|----------------------------------------------------------------------------------------------------|--------------------------------------------------------------|----------------------------------------------------------------------------------------------------|-------------------------|------------------------------------------------------------|--------------------------------------------------|------------------------------------------------------------|-------------------------------------------|-------------------------|---------------------|--------------------------------------------|
| Please note that<br>> are paid<br>> are active<br>> have less | t this spreadsheet can be us<br>d bi-weekly; and<br>ve for the entire pay period; or<br>as or more than full service in a | sed for DBp<br>a pay period (                                | orime full-time mem                                                                                     | i <b>bers</b><br>exit d | who:                                                       | id for time in a p                               | rior period; or                                            |                                           |                         |                     |                                            |
| > had dee<br>> have ree                                       | emed earnings in the pay perio<br>ceived a lump sum payment in                                                            | od due to pai<br>addition to r                               | d leaves or a "pay as<br>egular pay period ea                                                           | s you<br>Irning         | go" pregnancy leave; or<br>s.                              |                                                  | . ,                                                        |                                           |                         | Clear               | Print                                      |
| Please enter info<br>Contributions for                        | ormation in blue dropdown<br>or <mark>the pay period will appea</mark>                                                    | s and ye <mark>llov</mark><br>r in the brig                  | w data entry cells<br>ht green cells at the                                                             | e bot                   | tom of the worksheet                                       |                                                  |                                                            |                                           |                         | Show/Hid            | le Details                                 |
|                                                               | Contribution Rate (% up                                                                                                   | RCA I                                                        | Member Name<br>Member ID/SIN<br>Year<br>YMPE<br>Earnings Threshold<br>nd % above YMPE)                  | =<br>=<br>=<br>=        | First Last<br>2023<br>\$66,600.00<br>\$198,643.50<br>11.2% | (optional)<br>and <b>14.8%</b>                   |                                                            | (optional)                                |                         |                     |                                            |
|                                                               | Re                                                                                                    | Pay Perio<br>F<br>egular Work I<br>Total Paio                | od (Pay Frequency)<br>Pay Periods in Year<br>Employee Group<br>Days in Pay Period<br>d Workdays in Year |                         | Bi-weekly<br>26<br>Administration<br>10<br>260             |                                                  | Payroll Type<br>er Manual - Cor                            | = Work                                    | days<br>Earnings,       | and Servi           | ce Guidelines                              |
| Actual/Deem<br>One-t                                          | Actua<br>ned Pensionable Earnings in p<br>ime Lump Sum Pensionable E<br>Previous Pensio                                   | al Workdays<br>beriod - Regu<br>Earnings paid<br>bnable Lump | Paid in Pay Period<br>Ilar/Non-Lump Sum<br>d in this Pay Period<br>Sums paid in 2023                    | =<br>=<br>=             | 255<br>\$78,300.00<br>\$1,500.00<br>\$0.00                 | Schedule 1 - i<br>E.g. Pensiona<br>Contributions | nclude taxable l<br>ble bonus, Retr<br><b>ARE NOT</b> calo | benefits)<br>oactive pay<br>culated on th | ment)<br>nis field – on | ly used to<br>befor | annualize earnings<br>re current lump sum) |
| Step 7: Total Co                                              | ontributions for Pay Period<br>Total RPP Contributions                                                                    | (Non-Lump<br>=                                               | Sum and Lump S<br>(G)                                                                                   | um l                    | Earnings)<br>(H)                                           | +                                                | (P)                                                        | +                                         | (Q)                     | _                   | - to 450.00                                |

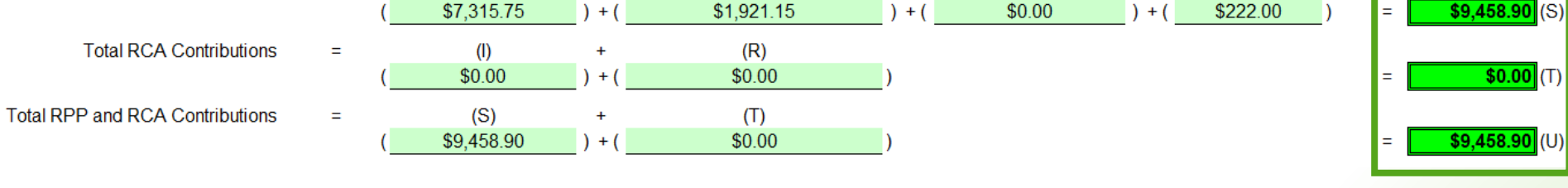

#### **Bi-weekly - Payroll period example**

#### DBprime Contribution Calculation Worksheet - FT - Bi-weekly Pay

#### Please note that this spreadsheet can be used for DBprime full-time members who:

> are paid bi-weekly; and

ver: 1 2023

- > are active for the entire pay period; or
- > have less or more than full service in a pay period due to a leave, entry/exit during the pay period, or being paid for time in a prior period; or
- > had deemed earnings in the pay period due to paid leaves or a "pay as you go" pregnancy leave; or
- > have received a lump sum payment in addition to regular pay period earnings.

#### Please enter information in blue dropdowns and yellow data entry cells

#### Contributions for the pay period will appear in the bright green cells at the bottom of the worksheet

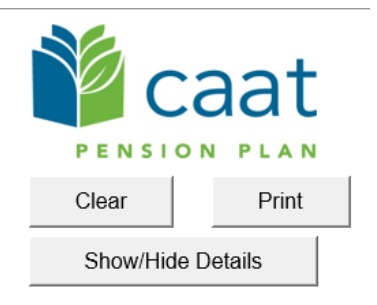

| 1 | Member Name                                                         | = | First Last          | (optional)                                                                |
|---|---------------------------------------------------------------------|---|---------------------|---------------------------------------------------------------------------|
|   | Member ID/SIN                                                       | = | (optional)          | )                                                                         |
|   | Year                                                                | = | 2023                |                                                                           |
|   | YMPE                                                                | = | \$66,600.00         |                                                                           |
|   | RCA Earnings Threshold                                              | = | \$198,643.50        |                                                                           |
|   | Contribution Rate (% up to YMPE and % above YMPE)                   | = | 11.2% and 14.       | 1.8%                                                                      |
|   | Pay Period (Pay Frequency)                                          | = | Bi-weekly           |                                                                           |
|   | Pay Periods in Year                                                 | = | 26                  |                                                                           |
|   | Employee Group                                                      | = | Administration ->   | Payroll Type = Workdays                                                   |
|   | Regular Work Days in Pay Period                                     | = | 10                  |                                                                           |
|   | Total Paid Workdays in Year                                         | = | 260 <u>Em</u>       | nployer Manual - Contributions, Earnings, and Service Guidelines          |
|   | Actual Workdays Paid in Pay Period                                  | = | 10                  |                                                                           |
|   | Actual/Deemed Pensionable Earnings in period - Regular/Non-Lump Sum | = | \$4,200.00 Schedule | le 1 - include taxable benefits)                                          |
|   | One-time Lump Sum Pensionable Earnings paid in this Pay Period      | = | \$0.00 E.g. Pens    | nsionable bonus, Retroactive payment)                                     |
|   | Previous Pensionable Lump Sums paid in 2023                         | = | \$0.00 Contribut    | utions ARE NOT calculated on this field – only used to annualize earnings |
|   |                                                                     |   |                     | before current lump sum                                                   |

#### Step 7: Total Contributions for Pay Period (Non-Lump Sum and Lump Sum Earnings)

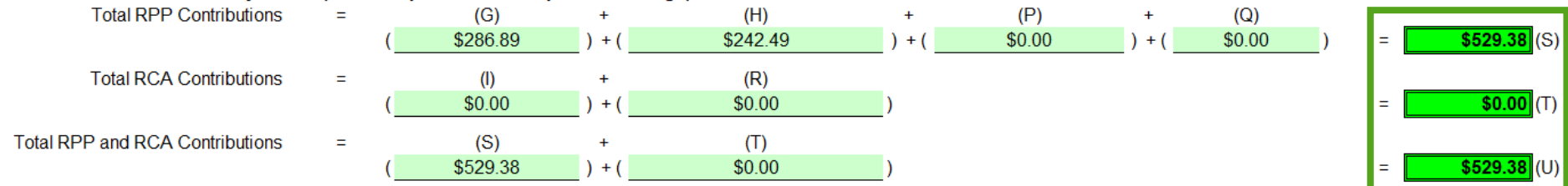

## DBprime Pensionable Service

#### DBprime - Pensionable Service Full-Time Members

- Calculate full service
  - I year or less if member enrolled or terminated during the year
- Offset with carve-outs
  - Unpaid leaves

#### PAL will calculate the service

Earnings, contributions, and pensionable service for DBprime

| Last day worked                                                                                                    | Date of termination of employment                                                                                                    |
|----------------------------------------------------------------------------------------------------|----------------------------------------------------------------------------------------------------|
| 21-Nov-2023                                                                                                    | 21-Nov-2023                                                                                                    |
| Do you have any new earnings to report?  YES NO Start date of pay period for the first pay of the year 26-Dec-2022 Do you have current year earnings to report? YES NO                                                                                                |                                                                                                    |
| Current year - 2023                                                                                                    |                                                                                                    |
| Pay Frequency                                                                                                    |                                                                                                    |
| a naanj za paj                                                                                                    |                                                                                                    |
| From                                                                                                    | To                                                                                                    |
| 01-Jan-2023                                                                                                    | 21-Nov-2023                                                                                                    |
| 01-Jan-2023<br>Pensionable service Expected value: 0.89231                                                                                                    | 21-Nov-2023<br>Regular contributory earnings                                                                                                    |
| 01-Jan-2023 Pensionable service Expected value: 0.89231 0.89231                                                                                                    | 21-Nov-2023<br>Regular contributory earnings<br>50,000.00                                                                                                    |
| 01-Jan-2023 Pensionable service Expected value: 0.89231 0.89231 Lump sum contributory earnings                                                                                                    | 21-Nov-2023 Regular contributory earnings 50,000.00 Vacation contributory earnings                                                                                                    |
| 01-Jan-2023 Pensionable service Expected value: 0.89231 0.89231 Lump sum contributory earnings 0.00                                                                                                    | 21-Nov-2023 Regular contributory earnings 50,000.00 Vacation contributory earnings 0.00                                                                                                    |
| 01-Jan-2023 Pensionable service Expected value: 0.89231 0.89231 Lump sum contributory earnings 0.00 Retroactive pay                                                                                                    | 21-Nov-2023       Regular contributory earnings       50,000.00       Vacation contributory earnings       0.00       Total earnings                                                                                                    |
| 01-Jan-2023 Pensionable service Expected value: 0.89231 0.89231 Lump sum contributory earnings 0.00 Retroactive pay 0.00                                                                                                    | 21-Nov-2023       Regular contributory earnings       50,000.00       Vacation contributory earnings       0.00       Total earnings       50,000.00                                                                                                    |
| 01-Jan-2023 Pensionable service Expected value: 0.89231 Ump sum contributory earnings 0.00 Retroactive pay 0.00 Basic contributions Expected value: 5600.00                                                                                                    | 21-Nov-2023       Regular contributory earnings       50,000.00       Vacation contributory earnings       0.00       Total earnings       50,000.00       CAAT RCA contributions       Expected value: 0.00                                                                                            |
| 01-Jan-2023 Pensionable service Expected value: 0.89231 Uump sum contributory earnings 0.00 Retroactive pay 0.00 Basic contributions Expected value: 5600.00 5,600.00                                                                                                 | 21-Nov-2023       Regular contributory earnings       50,000.00       Vacation contributory earnings       0.00       Total earnings       50,000.00       CAAT RCA contributions       Expected value: 0.00       0.00                                                                                 |
| 01-Jan-2023       Pensionable service     Expected value: 0.89231       0.89231       Lump sum contributory earnings       0.00       Retroactive pay       0.00       Basic contributions       Expected value: 5600.00       Annual rate of salary                  | 21-Nov-2023         Regular contributory earnings         50,000.00         Vacation contributory earnings         0.00         Total earnings         50,000.00         CAAT RCA contributions         Expected value: 0.00         Pension adjustment (PA)                                            |
| 01-Jan-2023         Pensionable service       Expected value: 0.89231         Lump sum contributory earnings         0.00         Retroactive pay         0.00         Basic contributions         Expected value: 5600.00         Annual rate of salary         0.00 | 21-Nov-2023         Regular contributory earnings         50,000.00         Vacation contributory earnings         0.00         Total earnings         50,000.00         CAAT RCA contributions         Expected value: 0.00         Pension adjustment (PA)         Expected value: 5315         5,315 |

#### **DBprime - Pensionable Service**

- Spreadsheets available on the CAAT website
  - Employer Manual, Calculators and tools section
  - FT Spreadsheets

- 2023 was based on 260 workdays in the year
- 2024 is based on 262 workdays in the year

#### Pensionable Service Calculation for Full-Time Members

|                                                |                | <u>e member</u>                   |            |             |            | v <u>1_</u> 2621 |                 |          |
|------------------------------------------------|----------------|-----------------------------------|------------|-------------|------------|------------------|-----------------|----------|
| Employee Name                                  | First Last     |                                   | Clea       | ar          |            |                  |                 |          |
| Employee ID/SIN                                |                |                                   |            |             |            |                  |                 |          |
| Calendar Year                                  | 2023           | 1                                 | Prin       | 1t          |            | 000              | $\rightarrow$ t |          |
| Date of Enrolment/Switch to FT (if in 2023)    |                |                                   |            |             |            | a Ca             | aι              |          |
| Date of Termination/Last day of FT (if in 202: | 31-Dec-2023    | 1                                 |            |             | P          | ENSION           |                 |          |
| Employee Group                                 | Administration | 1                                 |            |             |            |                  |                 |          |
| Pensionable Service Calculation Tune           | Vorkdaus       | -                                 | Leave P    | eriod Calcu | lator      |                  |                 |          |
| Workdaus in calendar year 2023                 | 260            |                                   |            | Leave Deta  | ils        | Length of        | Leave           | Varnings |
| Leave Period(s) in 2023 - Vorkdaus             |                |                                   |            | Start Date  | End Date   | Work Days        | Hours           | - Annugz |
| Workdays of Leave #1 (linked to calculator)    | 5              | 1                                 | Leave #1   | 1-Aug-2023  | 7-Aug-2023 | 5                | 0               |          |
| Workdays of Leave #2 (linked to calculator)    |                | 1                                 | Leave #2   |             |            |                  |                 |          |
| Workdays of Leave #3 (linked to calculator)    |                | 1                                 | Leave #3   |             |            |                  |                 |          |
| Workdaus of Leave #4 (linked to calculator)    |                | 1                                 | Leave #4   |             |            |                  |                 |          |
| Workdays of Leave #5 (linked to calculator)    |                | 1                                 | Leave #5   |             |            |                  |                 |          |
| Workdaus of Leave #6 (linked to calculator)    |                | 1                                 | Leave #6   |             |            |                  |                 |          |
| Workdaus of Leave #7 (linked to calculator)    |                | 1                                 | Leave #7   |             |            |                  |                 |          |
| Workdaus of Leave #8 (linked to calculator)    |                | 1                                 | Leave #8   |             |            |                  |                 |          |
| Workdaus of Leave #9 (linked to calculator)    |                | 1                                 | Leave #9   |             |            |                  |                 |          |
| Workdaus of Leave #10 (linked to calculator)   |                | 1                                 | Leave #10  |             |            |                  |                 |          |
| Workdaus of Leave #11 (linked to calculator)   |                | 1                                 | Leave #11  |             |            |                  |                 |          |
| Workdaus of Leave #12 (linked to calculator)   |                | 1                                 | Leave #12  |             |            |                  |                 |          |
| Workdays of Leave #12 (linked to calculator)   |                | -                                 | Leave #13  |             |            |                  |                 |          |
| Workdays of Leave #14 (linked to calculator)   |                | -                                 | Leave #14  |             |            |                  |                 |          |
| Workdays of Leave #15 (linked to calculator)   |                | Beference                         | Leave #15  |             |            |                  |                 |          |
| Partial-daul eave #1 (input Workdaus)          |                |                                   |            |             |            |                  |                 |          |
| Partial-day Leave #2 (input Workdays)          |                |                                   |            |             |            |                  |                 |          |
| Partial-day Leave #3 (input Workdays)          |                |                                   |            |             |            |                  |                 |          |
| Partial-day Leave #6 (input Workdays)          |                |                                   |            |             |            |                  |                 |          |
| Partial-day Leave #7 (input Workdays)          |                |                                   |            |             |            |                  |                 |          |
| Partial-day Leave #6 (input Workdays)          |                |                                   |            |             |            |                  |                 |          |
| Partial-daul eaue #7 (input Workdaus)          |                |                                   |            |             |            |                  |                 |          |
| Partial-daul eave #8 (input Workdays)          |                |                                   |            |             |            |                  |                 |          |
| Partial-daul eave #9 (input Workdays)          |                |                                   |            |             |            |                  |                 |          |
| Partial-daul eave #10 (input Workdaus)         |                |                                   |            |             |            |                  |                 |          |
| Partial-daul eaue #11 (input Workdaus)         |                |                                   |            |             |            |                  |                 |          |
| Partial-daul eaue #12 (input Workdaus)         |                |                                   |            |             |            |                  |                 |          |
| Partial-daul eaue #13 (input Workdays)         |                |                                   |            |             |            |                  |                 |          |
| Partial-day Leave #14 (input Workdays)         |                |                                   |            |             |            |                  |                 |          |
| Partial day Leave #15 (input Workdays)         |                |                                   |            |             |            |                  |                 |          |
| Total Leave Workdaus                           | 5              |                                   |            |             |            |                  |                 |          |
| Total Leaves (fraction of year)                | 0.01923        |                                   |            |             |            |                  |                 |          |
| Pensionable Carries (as 2022                   | 0.01020        |                                   |            |             |            |                  |                 |          |
| Maximum Pancionable Service                    | 100000         | (Based on envolvent and/or tormin | Non date?  |             |            |                  |                 |          |
| Taball asses (balaffact)                       | (0.01000)      | aseo on encoment andror termin.   | ancardatej |             |            |                  |                 |          |
| Total Department & Convince ( 2022)            | 0.00323        | 1                                 |            |             |            |                  |                 |          |
| Total Pensionable Service for 2023             | 0.98077        | J                                 |            |             |            |                  |                 |          |

# DBprime Pension Adjustments

### DBprime - Pension Adjustment for Employee Type Changes

- DBprime Pension Adjustment calculation is the same as last year
- 2 Pension Adjustments (PAs) for members who move between DBprime & DBplus in a calendar year
  - DBprime PA
  - DBplus PA

#### PAL will calculate the Pension Adjustment

Earnings, contributions, and pensionable service for DBprime

| can any morning                         |                         | and a series and a series of the |                     |
|-----------------------------------------|-------------------------|----------------------------------|---------------------|
| 21-Nov-2023                             |                         | 21-Nov-2023                      |                     |
| to you have any new earnings to re      | port?                   |                                  |                     |
| YES NO                                  |                         |                                  |                     |
|                                         |                         |                                  |                     |
| tart date of pay period for the first p | ay of the year          |                                  |                     |
| 26-Dec-2022                             |                         |                                  |                     |
| to you have current year earnings to    | o report?               |                                  |                     |
| O YES O NO                              |                         |                                  |                     |
|                                         |                         |                                  |                     |
| Current year - 2023                     |                         |                                  |                     |
| au Energianes                           |                         |                                  |                     |
| Bi-weekly 26 pay                        |                         |                                  |                     |
| Di Wouniy 20 pay                        | ••                      |                                  |                     |
| From                                    |                         | То                               |                     |
| 01-Jan-2023                             |                         | 21-Nov-2023                      |                     |
| Pensionable service                     | Expected value: 0.89231 | Regular contributory earnings    |                     |
|                                         | 0.89231                 |                                  | 50,000.00           |
| ump sum contributory earnings           |                         | Vacation contributory earnings   |                     |
|                                         | 0.00                    |                                  | 0.00                |
|                                         |                         |                                  |                     |
| Retroactive pay                         | 0.00                    | Total earnings                   | 50,000,00           |
|                                         | 0.00                    |                                  | 50,000.00           |
| Basic contributions                     | Expected value: 5600.00 | CAAT RCA contributions           | Expected value: 0.0 |
|                                         | 5,600.00                |                                  | 0.00                |
| Innual rate of salary                   |                         | Pension adjustment (PA)          | Expected value: 531 |
| · · · · · · · · · · · · · · · · · · ·   |                         |                                  | -                   |

### **DBprime - Pension Adjustment Calculator**

#### **PA** calculator

#### Are you calculating a PA for an OTRFT member?

If the PA is for 2018 or earlier, you can use this tool. If you are completing a calculation for an OTRFT member in respect of 2019, you must use the spreadsheet, available in the Employer Manual.

If a member switches from DBplus to DBprime, or vice-versa during the year, you will have to calculate two PAs and report the total.

#### Help

#### Start Your Calculation

| Year:                                                           | 2023 🔻 |  |
|-----------------------------------------------------------------|--------|--|
| Earnings:<br>Actual, not annualized<br><b>example:</b> 35050.22 | 57000  |  |
| Service:<br>example: 0.08493                                    | 1      |  |
| Calculate                                                       | Clear  |  |
|                                                                 |        |  |
| Pension Adjustment:                                             | 6069   |  |

## **DBprime - Pension Adjustment Tools**

|                                   |        | Employer calculators and spreadsheets                                                                                             |
|-----------------------------------|--------|----------------------------------------------------------------------------------------------------|
| i caat manua                      | L      | Employer calculators and spreadsheets                                                                                             |
| Leaves and pension purchases      | ~      | <u>PA calculator</u> (for DBprime PA calculations, and for OTRFT PA calculations from 2018 and before) -<br>updated November 2021 |
| Transfers                         | ~      | Estimate a DBplus pension.                                                                                                    |
| Disability leaves                 | ~      | Spreadsheets for PA calculations for 2023 onward                                                                                  |
| Marriage breakdown                | ~      | DBplus Batch PA Calculation Spreadsheet (Excel) - updated 2023                                                                    |
| Termination                       | $\sim$ | DBprime and DBplus Batch PA Calculation Spreadsheet (Excel) – updated 2023                                                        |
| Working past age 65               |        | Full-time members under the DBprime plan design — service and contributions                                                       |
| Retirement                        | ~      | DBprime Contribution Calculation Worksheet - FT - Biweekly Pay Spreadsheet (Excel) - updated<br>January 2023                      |
| Death benefits                    | ~      | Instructions - Annualization Methodology FT Members Paid Biweekly (PDF)                                                           |
| Member/Non-member monthly<br>data |        | DBprime Contribution Calculation Worksheet - FT - Biweekly Pay Spreadsheet - 3,000 rows (Excel) -<br>updated January 2023         |
| Calculators and tools             |        | DBnrime Contribution Calculation Worksheet - ET Members Paid Semi-monthly or Monthly (Excel) -                                    |
| Forms library                     |        | updated January 2023                                                                                                    |
| Learning resources                |        | Instructions - Annualized Methodology FT Members Paid Semi-monthly or Monthly (PDF)                                               |
| Service standards                 |        | Pensionable Service Calculation for Full-time Member (Excel) - updated November 2020                                              |
| Glossary                          |        | Instructions - Pensionable Service Calculation - FT (PDF)                                                                         |

### DBprime - Batch Pension Adjustment Calculation Spreadsheet

#### **CAAT Pension Plan** ver: 1 2023 DBprime and DBplus Batch PA Calculation Spreadsheet Year: 2023 Annual Pension Factor: 8.5% Clear Maximum Mbr/ER Conts: \$15,780 YMPE \$66,600 Maximum PA: \$30.960 This spreadsheet is intended to be used for calculating PAs for active members at non-growth employers. This spreadsheet should not be used for members at growth employers. The CAAT Pension Plan will calculate PAs related to any disability periods. Results are based on information provided by the user, and are neither reviewed nor verified by the CAAT Pension Plan. Please check the CAAT Pension Plan website to ensure you are using the current version of this spreadsheet. **DBPlus** DBPrime DBPlus DBPrime DBPrime

| Member        |           | Pensionable       | Pensionable       | Pensionable | Annualized  | Employee      | DBPlus Employer | Total DBplus  | Pension    |
|---------------|-----------|-------------------|-------------------|-------------|-------------|---------------|-----------------|---------------|------------|
| SIN/ID/EE No. | Name      | Earnings (actual) | Earnings (Actual) | Service     | Earnings    | Contributions | Contributions   | Contributions | Adjustment |
|               | Example 1 | \$70,000.00       |                   | 1.00000     | \$70,000.00 |               |                 |               | \$7,804    |
|               | Example 2 | \$50,000.00       |                   | 0.67433     | \$74,147.67 |               |                 |               | \$5,766    |
|               | Example 3 | \$50,000.00       |                   | 0.75000     | \$66,666.67 |               |                 |               | \$5,403    |
|               | Example 4 | \$50,000.00       |                   | 0.53946     | \$92,685.28 |               |                 |               | \$6,413    |

DBplus Earnings and Contributions

## **DBplus - Eligible earnings**

• DBplus earnings include earnings reported on members T4:

- Salary and wages including overtime
- Retroactive payments
- Vacation pay (pay in lieu or included in hourly rate)
- Paid Leave of Absences (STD/sick or Maternity and Parental leave)
- DO NOT include taxable benefits as earnings on T4 (professional dues, fitness memberships, tuition subsidy, etc.)

## DBplus - Schedule 3 - effective January 1,

2019

|                                     |   | Search                                                                                                    |  |  |  |  |
|-------------------------------------|---|----------------------------------------------------------------------------------------------------|--|--|--|--|
| Welcome                             |   | You are here: Contributions, service and earnings                                                                                              |  |  |  |  |
| About the Manual                    |   | Contributions, service and earnings                                                                                                    |  |  |  |  |
| What's new                          |   | The following topics are related to contributions and earnings. (Note that pensionable service is not relevant to the DBplus pension formula.) |  |  |  |  |
| Administration overview             |   | Select an item in the list to view the applicable subsection.                                                                                  |  |  |  |  |
| Tax requirements                    | ~ | Member contribution formula                                                                                                    |  |  |  |  |
| Enrolment                           | ~ | Vacation pay                                                                                                    |  |  |  |  |
| Contributions, service and earnings | ^ | <u>Retroactive pay</u> <u>Concurrent employment</u>                                                                                            |  |  |  |  |
| Contribution remittance             |   | <u>Contributory earnings categories</u> <u>Interest</u> (on member contributions)                                                              |  |  |  |  |
| Leaves and pension purchases        |   | <u>Correction thresholds for data revisions</u> (contributions and PAs)                                                                        |  |  |  |  |

**Contributory Earnings Summary chart with examples** 

## **DBplus - Contributions**

- Contributions based on eligible earnings
- Maximum contributions based on money purchase maximums
  - 2023 = \$31,560
    - \$15,780 member
    - \$15,780 employer
  - **2024 = \$32,490** 
    - \$16,245 member
    - \$16,245 employer

#### **Contribution rates**

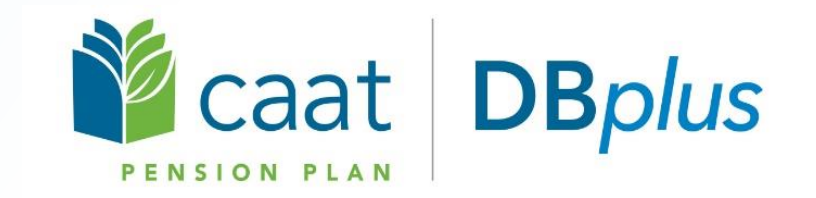

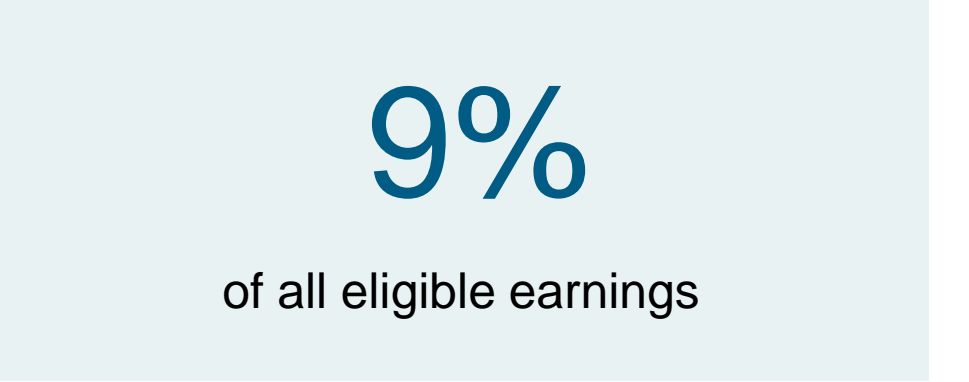

- Contributions are 100% matched by the employer
- CRA money purchase maximums apply

### PAL will calculate the Contributions

| Earnings and contributions for DBplus                                                             |                                                                                                   |  |  |  |  |  |  |  |
|---------------------------------------------------------------------------------------------------|---------------------------------------------------------------------------------------------------|--|--|--|--|--|--|--|
| Last day worked                                                                                   | Date of termination of employment                                                                 |  |  |  |  |  |  |  |
| 21-Nov-2023                                                                                       | 21-Nov-2023                                                                                       |  |  |  |  |  |  |  |
| Do you have any new earnings to report?                                                           |                                                                                                   |  |  |  |  |  |  |  |
| VES NO                                                                                            |                                                                                                   |  |  |  |  |  |  |  |
| Do you have current year earnings to report?                                                      |                                                                                                   |  |  |  |  |  |  |  |
| VES NO                                                                                            |                                                                                                   |  |  |  |  |  |  |  |
| Current year - 2023                                                                               |                                                                                                   |  |  |  |  |  |  |  |
| From                                                                                              | То                                                                                                |  |  |  |  |  |  |  |
| 01-Jan-2023                                                                                       | 21-Nov-2023                                                                                       |  |  |  |  |  |  |  |
| Current year eligible earnings                                                                    | Employer contributions Expected value: 4500.00                                                    |  |  |  |  |  |  |  |
| 50,000.00 🗸                                                                                       | 4,500.00 🗸                                                                                        |  |  |  |  |  |  |  |
| Employee contributions (Does not include purchased leaves)<br>Expected value: 4500.00<br>4,500.00 | Pension adjustment (PA) (Include current year purchased leave)<br>Expected value: 6714<br>6,714 ✓ |  |  |  |  |  |  |  |
|                                                                                                   | <b>J</b>                                                                                          |  |  |  |  |  |  |  |

# DBplus - Pension Adjustment

#### **DBplus - Pension Adjustment calculation**

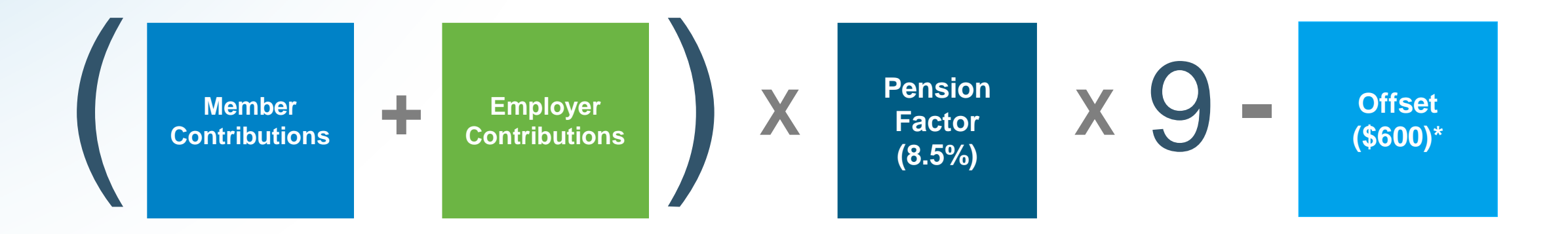

\*prorated based on: (Member + Employer Contributions) + Money Purchase Limit

#### **DBplus - Pension Adjustment example**

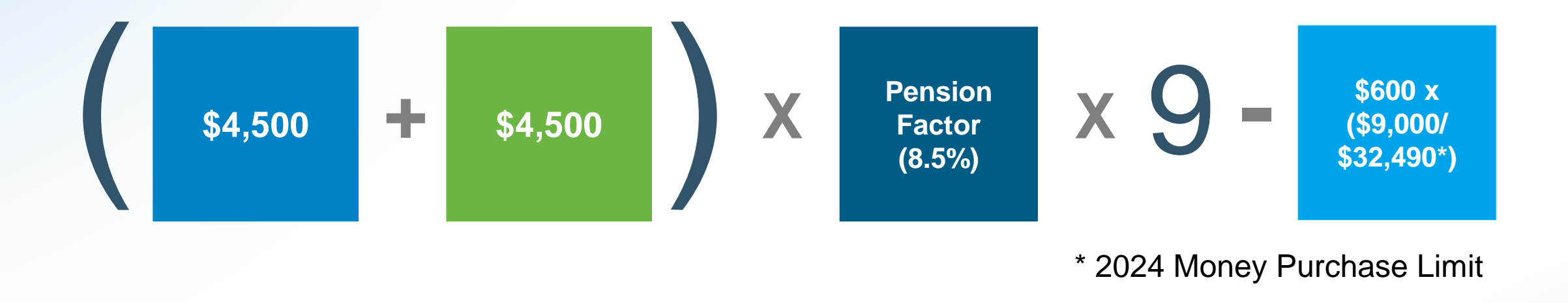

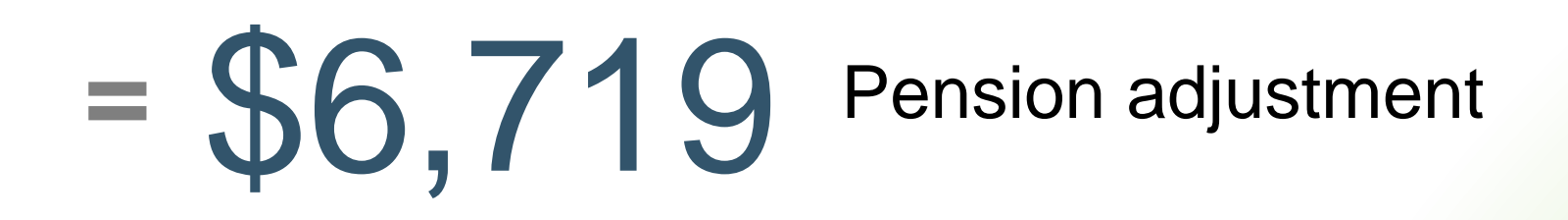

# DBplus - Inter-design Pension Adjustment calculation

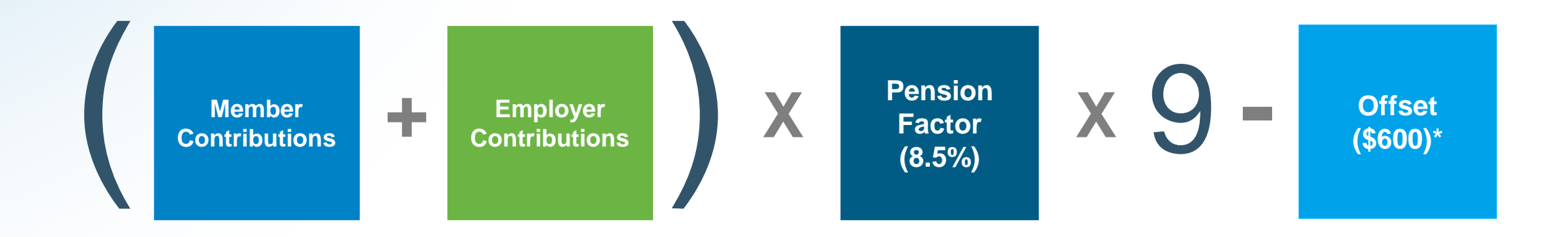

\*prorated based on the lesser of:

- (Member + Employer Contributions) + Money Purchase Limit of that year
- 1 DBprime Pensionable Service in the year

# DBplus - Inter-design Pension Adjustment example

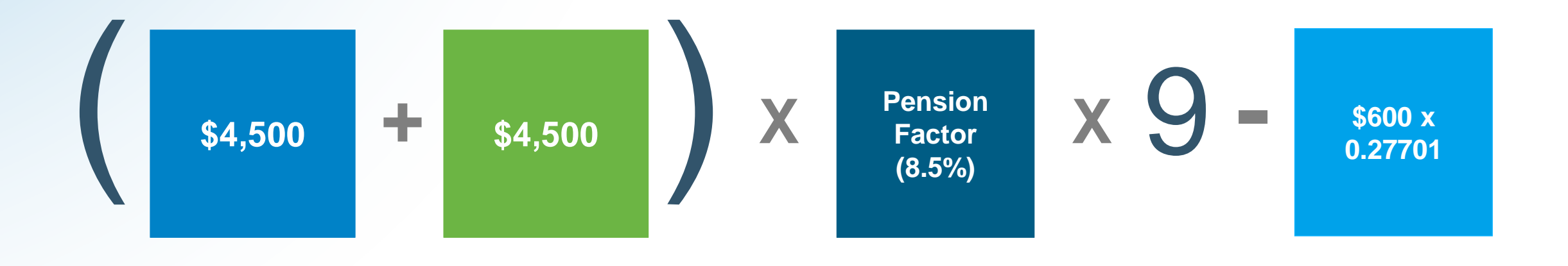

# = \$6,719 Pension adjustment

\*prorated based on the lesser of:

- (Member + Employer Contributions) ÷ Money Purchase Limit of that year: \$9,000/\$32,490 = 0.27701
- 1 DBprime Pensionable Service in the year = 1 0.33077 = 0.66923

## PAL will calculate DBplus PA

#### Earnings and contributions for DBplus Last day worked Date of termination of employment 21-Nov-2023 21-Nov-2023 $\checkmark$ $\checkmark$ Do you have any new earnings to report? YES O NO 0 Do you have current year earnings to report? YES O NO 0 Current year - 2023 То From 01-Jan-2023 21-Nov-2023 $\checkmark$ Current year eligible earnings Employer contributions Expected value: 4500.00 50,000.00 🗸 4,500.00 🗸 Pension adjustment (PA) (Include current year purchased leave) Employee contributions (Does not include purchased leaves) Expected value: 4500.00 Expected value: 6714 4.500.00 🗸 6,714 🗸

## **DBplus - Pension Adjustment Tools**

| Termination                       | ~      |
|-----------------------------------|--------|
| Working past age 65               |        |
| Retirement                        | ~      |
| Death benefits                    | $\sim$ |
| Member/Non-member monthly<br>data |        |
| Calculators and tools             |        |
| Forms library                     |        |
| Learning resources                |        |
| Service standards                 |        |
| Glossary                          |        |

#### **Employer calculators and spreadsheets**

PA calculator (for DBprime PA calculations, and for OTRFT PA calculations from 2018 and before) updated November 2021

#### Estimate a DBplus pension.

# Spreadsheets for PA calculations for 2023 onward DBplus Batch PA Calculation Spreadsheet (Excel) - updated 2023 DBprime and DBplus Batch PA Calculation Spreadsheet (Excel) - updated 2023 Full-time members under the DBprime plan design — service and contributions DBprime Contribution Calculation Worksheet - FT - Biweekly Pay Spreadsheet (Excel) - updated January 2023 • Instructions - Annualization Methodology FT Members Paid Biweekly (PDF) DBprime Contribution Calculation Worksheet - FT - Biweekly Pay Spreadsheet - 3,000 rows (Excel) - updated January 2023 DBprime Contribution Calculation Worksheet - FT - Biweekly Pay Spreadsheet - 3,000 rows (Excel) - updated January 2023 DBprime Contribution Calculation Worksheet - FT - Biweekly Pay Spreadsheet - 3,000 rows (Excel) - updated January 2023 DBprime Contribution Calculation Worksheet - FT Members Paid Semi-monthly or Monthly (Excel) - updated January 2023 • Instructions - Annualized Methodology FT Members Paid Semi-monthly or Monthly (PDF) Pensionable Service Calculation for Full-time Member (Excel) - updated November 2020 • Instructions - Pensionable Service Calculation - FT (PDF)

#### **DBplus - Batch PA Calculation Spreadsheet**

Use this tool to calculate a batch of pension adjustments

# CAAT Pension Plan ver: 1\_2023 (expanded) DBplus Batch PA Calculation Spreadsheet Image: Clear Year: 2023 Annual Pension Factor: 8.5% Maximum Mbr/ER Conts: \$15,780 Maximum PA: \$30,960

| Member<br>SIN/ID/EE No. | Name | Pensionable<br>Earnings (actual) | Member<br>Contributions | Employer<br>Contributions | Total<br>Contributions | Pension<br>Accrual | Pension<br>Adjustment |
|-------------------------|------|----------------------------------|-------------------------|---------------------------|------------------------|--------------------|-----------------------|
|                         |      | \$42,000.00                      | \$3,780.00              | \$3,780.00                | \$7,560.00             | \$642.60           | \$5,640               |
|                         |      | \$63,000.00                      | \$5,670.00              | \$5 <i>,</i> 670.00       | \$11,340.00            | \$963.90           | \$8,460               |
|                         |      | \$28,000.00                      | \$2,520.00              | \$2,520.00                | \$5,040.00             | \$428.40           | \$3,760               |

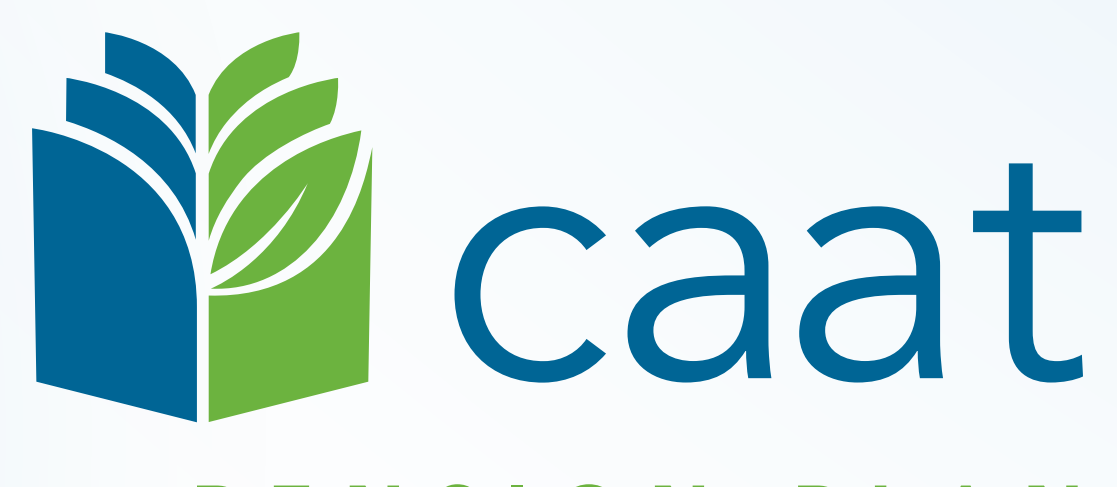

#### PENSION PLAN